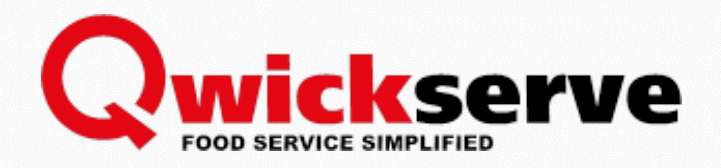

# QWICKSERVE MENU TEMPLATE

**Customer Guide** 

Version 5.0

11/23/2018

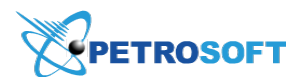

Petrosoft LLC 290 Bilmar Drive, Pittsburgh, PA 15205 www.petrosoftinc.com

#### PETROSOFT CONFIDENTIALITY LEVEL—PUBLIC USE

This document is the property of and contains Proprietary Information owned by Petrosoft, LLC and/or suppliers. This document and any attached materials transmitted to you in confidence and trust, and you agree to treat this document in strict accordance with the terms and conditions of the agreement under which it was provided to you. No part of this document may be disclosed in any manner to a third party without the prior written consent of Petrosoft, LLC.

# TABLE OF CONTENTS

| Working with Menu Template | .3  |
|----------------------------|-----|
| General Workflow           | . 3 |
| Preparing Menu Template    | . 4 |

### Qwickserve

# WORKING WITH MENU TEMPLATE

To streamline the process of menu setup, you can prepare a menu template. The menu template is a file in the XLS format. In the menu template, you can provide information about all items that you want to add to a QwickServe menu: recipe items, ingredients, sets, add-ons and so on. The populated menu template is then used to set up the menu in QwickServe Cloud.

| .4 | A                     | В                  | с                                  | D                      | E    | F                                         | G               | н               | 1             | J           | к                 | L                       | М                          | N               |                                       |
|----|-----------------------|--------------------|------------------------------------|------------------------|------|-------------------------------------------|-----------------|-----------------|---------------|-------------|-------------------|-------------------------|----------------------------|-----------------|---------------------------------------|
| 2  | Menu Summary:         | _                  |                                    |                        |      |                                           |                 |                 |               |             |                   |                         |                            |                 |                                       |
| 3  | Categories gtv:       |                    |                                    |                        |      |                                           |                 |                 |               |             |                   |                         |                            |                 |                                       |
| 4  | Recipe Items otv:     |                    |                                    |                        |      |                                           |                 |                 |               |             |                   |                         |                            |                 |                                       |
| 5  | naredients aty:       |                    |                                    |                        |      |                                           |                 |                 |               |             |                   |                         |                            |                 |                                       |
| 6  | Sets aty:             |                    |                                    |                        |      |                                           |                 |                 |               |             |                   |                         |                            |                 |                                       |
| 7  | Add-ons qty:          |                    |                                    |                        |      |                                           |                 |                 |               |             |                   |                         |                            |                 |                                       |
| 8  |                       |                    |                                    |                        |      |                                           |                 |                 |               |             |                   |                         |                            |                 |                                       |
| 9  | Categories            | Recip<br>e<br>PLUs | Recipe Items                       | Recipe Retail<br>Price | PLU  | Ingredients for Recipe Items (base items) | Portion<br>Size | Measure<br>Unit | Optional<br>? | Hidden<br>? | Unit Cost,<br>USD | Total<br>Amount,<br>USD | Sets Included<br>(choices) | Add-ons         |                                       |
| 10 | Category Name Templat | e 1 - "B           | urgers"                            |                        |      |                                           |                 |                 |               |             |                   |                         |                            |                 |                                       |
| 11 | Category Description  |                    |                                    |                        |      |                                           |                 |                 |               |             |                   |                         |                            |                 |                                       |
| 12 |                       |                    |                                    | 1                      | 1003 | Hamburger Bun                             | 1,00            | piece           |               | hidden      | \$ 0,20           | \$ 0,20                 | Additional Items           | Coca-Cola 20 oz | A bank was                            |
| 13 |                       |                    |                                    |                        | 1002 | Beef Patty                                | 1,00            | piece           |               |             | \$ 0,55           | \$ 0,55                 |                            | Sprite 20 oz    | A namburger                           |
| 14 | Sub-Category Name     | 1                  | Template Recipe 1 - "Hamburger"    | 1,69                   | 1005 | Onions                                    | 1,00            | OZ              | optional      |             | \$ 0,10           | \$ 0,10                 |                            |                 | meet usually                          |
| 15 | (if needed)           |                    |                                    |                        | 1006 | Pickles                                   | 1,00            | oz              | optional      |             | \$ 0,10           | \$ 0,10                 |                            |                 | mout, assuny                          |
| 16 |                       |                    |                                    |                        | 1004 | Lettuce                                   | 2,00            | oz              | optional      |             | \$ 0,10           | \$ 0.20                 |                            |                 |                                       |
| 17 |                       |                    |                                    | 31,95%                 |      |                                           |                 |                 |               |             |                   | \$ 1,15                 |                            |                 |                                       |
| 18 |                       |                    |                                    |                        | 1003 | Hamburger Bun                             | 1.00            | piece           |               | hidden      | \$ 0.20           | \$ 0.20                 | Additional Items           | Coca-Cola 20 oz |                                       |
| 19 |                       | 2                  | Template Recine 1 - "Cheeseburger" | 1 99                   | 1002 | Beef Patty                                | 1,00            | piece           |               |             | \$ 0,55           | \$ 0,55                 |                            | Sprite 20 oz    | A cheesehurne                         |
| 20 |                       | -                  | remplate receipe 1 - Griecocourger | 1,00                   | 1000 | American Cheese                           | 1.00            | piece           | optional      |             | \$ 0.25           | \$ 0.25                 |                            |                 | reneededargt                          |
| 21 |                       |                    |                                    |                        | 1007 | Tomatoes                                  | 2.00            | oz              | optional      |             | \$ 0.10           | \$ 0.20                 |                            |                 |                                       |
| 22 |                       |                    |                                    | 39,70%                 |      |                                           |                 |                 |               |             |                   | \$ 1,20                 |                            |                 | · · · · · · · · · · · · · · · · · · · |
|    |                       | ENT                | Full Menu Version Sets PB          | Items Sur              | nm   | ary Add-ons 🕂                             |                 |                 |               |             |                   |                         |                            |                 |                                       |

To download a menu template, go to Petrosoft Cloud Help > QwickServe > Downloads: QwickServe.

### **General Workflow**

The main workflow for using the menu template is the following:

- 1. A customer downloads a menu template and enters available data in the template. When entering the data, try to provide the most comprehensive information about the menu items. For more details, see Preparing Menu Template.
- 2. Once the menu template is ready, the customer can contact a Petrosoft representative and send the prepared template to the representative. Together with the template, the customer can provide additional information that relates to the menu, for example, images or photos that need to be uploaded to the system.
- 3. The Petrosoft representative responsible for data input reviews the obtained menu template, makes all necessary edits (if necessary) and sends the updated template to the customer for approval.
- 4. Once the template is finalized and approved, the Petrosoft representative enters the menu data in the system using the prepared template.

### **Preparing Menu Template**

To prepare the menu template, do the following:

- 1. Download the menu template using the link above.
- 2. Open the template.
- 3. Fill data in the sheets of the template document. You need to enter the following data:
  - o Full Menu Version
  - o Sets
  - o PB Items Summary

#### **Full Menu Version**

To fill the Full Menu Version data, follow the steps:

- 1. Open the Full Menu Version sheet.
- 2. In the **Category Name** cell, enter the name of a category that you want to add to the menu, for example, *Burgers*.

| Categories           | Recipe<br>PLUs | Recipe Items | Recipe Retail<br>Price | Optional<br>? | Hidden<br>? | Unit Cost,<br>USD | Total<br>Amount,<br>USD | Sets Included<br>(choices) | Add-ons |
|----------------------|----------------|--------------|------------------------|---------------|-------------|-------------------|-------------------------|----------------------------|---------|
| Burgers              |                |              |                        |               |             |                   |                         |                            |         |
| Category Description |                |              |                        |               |             |                   |                         |                            |         |
|                      |                |              |                        |               |             | #N/A              | #N/A                    |                            |         |
|                      |                |              |                        |               |             | #N/A              | #N/A                    |                            |         |
|                      | 1              |              |                        |               |             | #N/A              | #N/A                    |                            |         |
| Entor th             |                |              |                        |               |             | #N/A              | #N/A                    |                            |         |
| Linter d             |                |              |                        |               |             | #N/A              | #N/A                    |                            |         |
| category r           | name           |              |                        |               |             | #N/A              | #N/A                    |                            |         |
|                      |                |              |                        |               |             | #N/A              | #N/A                    |                            |         |
| 1                    |                |              |                        |               |             | #N/A              | #N/A                    |                            |         |
| 1                    |                |              |                        |               |             | #N/A              | #N/A                    |                            |         |
|                      |                |              |                        |               |             | #N/A              | #N/A                    |                            |         |

3. (Optional) In the **Category Description** cell, enter the category description.

| Categories                  | Recipe<br>PLUs | Recipe Items | Recipe Retail<br>Price | Optional<br>? | Hidden<br>? | Unit Cost,<br>USD | Total<br>Amount,<br>USD | Sets Included<br>(choices) | Add-ons |
|-----------------------------|----------------|--------------|------------------------|---------------|-------------|-------------------|-------------------------|----------------------------|---------|
| Burgers                     | -              |              | -                      |               |             |                   |                         |                            |         |
| Category for burgers and sa | ndwiche        | S            |                        |               |             |                   |                         |                            |         |
|                             |                |              |                        |               |             | #N/A              | #N/A                    |                            |         |
|                             |                |              |                        |               |             | #N/A              | #N/A                    |                            |         |
|                             |                |              |                        |               |             | #N/A              | #N/A                    |                            |         |
| Enter the catego            | ory            |              |                        |               |             | #N/A              | #N/A                    |                            |         |
| description                 |                |              |                        |               |             | #N/A              | #N/A                    |                            |         |
| description                 |                |              |                        |               |             | #N/A              | #N/A                    |                            |         |
|                             |                |              |                        |               |             | #N/A              | #N/A                    |                            |         |
| 1                           |                |              |                        |               |             | #N/A              | #N/A                    |                            |         |
| 1                           |                |              |                        |               |             | #N/A              | #N/A                    |                            |         |
| 1                           |                |              |                        |               |             | #N/A              | #N/A                    |                            |         |

4. (Optional) In the cell below, enter the name of a subcategory within the category, for example, *Steak Burgers*.

### Qwickserve

| Categories                  | Recipe<br>PLUs | Recipe Items          | Recipe Retail<br>Price | Optional<br>? | Hidden<br>? | Unit Cost,<br>USD | Total<br>Amount,<br>USD | Sets Included<br>(choices) | Add-ons |
|-----------------------------|----------------|-----------------------|------------------------|---------------|-------------|-------------------|-------------------------|----------------------------|---------|
| Burgers                     |                |                       |                        |               |             |                   |                         |                            |         |
| Category for burgers and sa | ndwiches       | 3                     |                        |               |             |                   |                         |                            |         |
| Steak Burgers               |                |                       |                        |               |             | #N/A              | #N/A                    |                            |         |
| Ű,                          |                |                       |                        |               |             | #N/A              | #N/A                    |                            |         |
|                             |                |                       |                        |               |             | #N/A              | #N/A                    |                            |         |
|                             |                | Enter the subcategory |                        |               |             | #N/A              | #N/A                    |                            |         |
|                             |                | Enter the subcategory |                        |               |             | #N/A              | #N/A                    |                            |         |
|                             |                | name                  |                        |               |             | #N/A              | #N/A                    |                            |         |
|                             |                |                       |                        |               |             | #N/A              | #N/A                    |                            |         |
|                             |                |                       |                        |               |             | #N/A              | #N/A                    |                            |         |
|                             |                |                       |                        |               |             | #N/A              | #N/A                    |                            |         |
|                             |                |                       |                        |               |             | #N/A              | #N/A                    |                            |         |

5. In the **Recipe Items** cell, enter the name of a recipe item, for example, *Hamburger*.

| Categories                  | Recipe<br>PLUs | Recipe Items | Recipe Retail<br>Price | Optional<br>? | Hidden<br>? | Unit Cost,<br>USD | Total<br>Amount,<br>USD | Sets Included<br>(choices) | Add-ons |
|-----------------------------|----------------|--------------|------------------------|---------------|-------------|-------------------|-------------------------|----------------------------|---------|
| Burgers                     |                |              |                        |               |             |                   |                         |                            |         |
| Category for burgers and sa | Indwiche       | S            |                        |               |             |                   |                         |                            |         |
| Steak Burgers               |                | Hamburger    |                        |               |             | #N/A              | #N/A                    |                            |         |
|                             |                | <b>U</b>     |                        |               |             | #N/A              | #N/A                    |                            |         |
|                             |                |              |                        |               |             | #N/A              | #N/A                    |                            |         |
|                             |                |              |                        |               |             | #N/A              | #N/A                    |                            |         |
| Enter the recipe            |                |              |                        |               |             | #N/A              | #N/A                    |                            |         |
| item name                   |                |              |                        |               |             | #N/A              | #N/A                    |                            |         |
| iterritarie                 |                |              |                        |               |             | #N/A              | #N/A                    |                            |         |
|                             |                |              |                        |               |             | #N/A              | #N/A                    |                            |         |
| 1                           |                |              |                        |               |             | #N/A              | #N/A                    |                            |         |
|                             |                |              |                        |               |             | #N/A              | #N/A                    |                            |         |

6. In the **Recipe PLUs** cell, enter the PLU for the recipe item.

| Categories                  | Recipe<br>PLUs | Recipe Items         | Recipe Retail<br>Price | Optional<br>? | Hidden<br>? | Unit Cost,<br>USD | Total<br>Amount,<br>USD | Sets Included<br>(choices) | Add-ons |
|-----------------------------|----------------|----------------------|------------------------|---------------|-------------|-------------------|-------------------------|----------------------------|---------|
| Burgers                     |                |                      |                        |               |             |                   |                         |                            |         |
| Category for burgers and sa | andwiche       | S                    |                        |               |             |                   |                         |                            |         |
| Steak Burgers               | 1000           | Hamburger            |                        |               |             | #N/A              | #N/A                    |                            |         |
| j                           |                | 3                    |                        |               |             | #N/A              | #N/A                    |                            |         |
|                             |                |                      |                        |               |             | #N/A              | #N/A                    |                            |         |
|                             |                | Fortage the sections |                        |               |             | #N/A              | #N/A                    |                            |         |
|                             |                | Enter the recipe     |                        |               |             | #N/A              | #N/A                    |                            |         |
|                             |                | item PLU             |                        |               |             | #N/A              | #N/A                    |                            |         |
|                             |                |                      |                        |               |             | #N/A              | #N/A                    |                            |         |
|                             |                |                      |                        |               |             | #N/A              | #N/A                    |                            |         |
|                             |                |                      |                        |               |             | #N/A              | #N/A                    |                            |         |
|                             |                |                      |                        |               |             | #N/A              | #N/A                    |                            |         |

7. In the **Recipe Retail Price** cell, enter the retail price for the recipe item.

| Categories                  | Recipe<br>PLUs | Recipe Items      | Recipe Retail<br>Price | Optional<br>? | Hidden<br>? | Unit Cost,<br>USD | Total<br>Amount,<br>USD | Sets Included<br>(choices) | Add-ons |
|-----------------------------|----------------|-------------------|------------------------|---------------|-------------|-------------------|-------------------------|----------------------------|---------|
| Burgers                     |                |                   |                        |               |             |                   |                         |                            |         |
| Category for burgers and sa | andwiche       | S                 |                        |               |             |                   |                         |                            |         |
| Steak Burgers               | 1000           | Hamburger         | 5.99                   |               |             | #N/A              | #N/A                    |                            |         |
| l s                         |                | 5                 |                        |               |             | #N/A              | #N/A                    |                            |         |
| 1                           |                |                   |                        |               |             | #N/A              | #N/A                    |                            |         |
| 1                           |                | Enter the regime  |                        |               |             | #N/A              | #N/A                    |                            |         |
| 1                           |                | Linter the recipe |                        |               |             | #N/A              | #N/A                    |                            |         |
| 1                           |                | item retail price |                        |               |             | #N/A              | #N/A                    |                            |         |
| 1                           |                |                   |                        |               |             | #N/A              | #N/A                    |                            |         |
| 1                           |                |                   |                        |               |             | #N/A              | #N/A                    |                            |         |
| 1                           |                |                   |                        |               |             | #N/A              | #N/A                    |                            |         |
|                             |                |                   |                        |               |             | #N/A              | #N/A                    |                            |         |

8. In the **Ingredients for Recipe Items** cells, enter the names for base ingredients.

| Categories                  | Recipe<br>PLUs | Recipe Items | Recipe Retail Price | PLU  | Ingredients for Recipe Items (base items) | Portion<br>Size | Measure<br>Unit | Optional<br>? | Hidden<br>? |
|-----------------------------|----------------|--------------|---------------------|------|-------------------------------------------|-----------------|-----------------|---------------|-------------|
| Burgers                     |                |              |                     |      |                                           |                 |                 |               |             |
| Category for burgers and sa | ndwiche        | \$           |                     |      |                                           |                 |                 |               |             |
| Steak Burgers               | 1000           | Hamburger    | 5.99                | #N/A | Hamburger Bun                             |                 | #N/A            |               |             |
|                             |                | ů –          |                     | #N/A | Hamburger Patty                           |                 | #N/A            |               |             |
|                             |                |              |                     | #N/A | Tomatoes                                  |                 | #N/A            |               |             |
|                             |                |              | 10 C                | #N/A | Lettuce                                   |                 | #N/A            |               |             |
|                             |                | Ente         | r the base          | #N/A | Onions                                    |                 | #N/A            |               |             |
|                             |                | inc          | redients            | #N/A | Pickles                                   |                 | #N/A            |               |             |
|                             |                |              |                     | #N/A | Burger Sauce                              |                 | #N/A            |               |             |
|                             |                |              |                     | #N/A |                                           |                 | #N/A            |               |             |
|                             |                |              |                     | #N/A |                                           |                 | #N/A            |               |             |
|                             |                |              |                     | #N/A |                                           |                 | #N/A            |               |             |

9. In the **Portion Size** cells, enter the portion size for base ingredients.

| Categories                  | Recipe<br>PLUs | Recipe Items | Recipe Retail Price | PLU  | Ingredients for Recipe Items (base items) | Portion<br>Size | Measure<br>Unit | Optional<br>? | Hidden<br>? |
|-----------------------------|----------------|--------------|---------------------|------|-------------------------------------------|-----------------|-----------------|---------------|-------------|
| Burgers                     |                |              |                     |      |                                           |                 |                 |               |             |
| Category for burgers and sa | andwiche       | 3            |                     |      |                                           |                 |                 |               |             |
| Steak Burgers               | 1000           | Hamburger    | 5.99                | #N/A | Hamburger Bun                             | 1.00            | #N/A            |               |             |
|                             |                |              |                     | #N/A | Hamburger Patty                           | 1.00            | #N/A            |               |             |
|                             |                |              |                     | #N/A | Tomatoes                                  | 2.00            | #N/A            |               |             |
|                             |                | Entor the    | portion size for    | #N/A | Lettuce                                   | 1.00            | #N/A            |               |             |
|                             |                | Enter the    | portion size for    | #N/A | Onions                                    | 1.00            | #N/A            |               |             |
|                             |                | base         | ingredients         | #N/A | Pickles                                   | 1.00            | #N/A            |               |             |
|                             |                |              |                     | #N/A | Burger Sauce                              | 2.00            | #N/A            |               |             |
|                             |                |              |                     | #N/A |                                           |                 | #N/A            |               |             |
|                             |                |              |                     | #N/A |                                           |                 | #N/A            |               |             |
|                             |                |              |                     | #N/A |                                           |                 | #N/A            |               |             |

10. Remove the blank lines.

| Categories                  | Recipe<br>PLUs | Recipe Items        | Recipe Retail Price | PLU  | Ingredients for Recipe Items (base items) | Portion<br>Size | Measure<br>Unit | Optional<br>? | Hidden<br>? |
|-----------------------------|----------------|---------------------|---------------------|------|-------------------------------------------|-----------------|-----------------|---------------|-------------|
| Burgers                     |                |                     |                     |      |                                           |                 |                 |               |             |
| Category for burgers and sa | ndwiches       | 3                   |                     |      |                                           |                 |                 |               |             |
| Steak Burgers               | 1000           | Hamburger           | 5.99                | #N/A | Hamburger Bun                             | 1.00            | #N/A            |               |             |
|                             |                | U U                 |                     | #N/A | Hamburger Patty                           | 1.00            | #N/A            |               |             |
|                             |                |                     |                     | #N/A | Tomatoes                                  | 2.00            | #N/A            |               |             |
|                             |                |                     |                     | #N/A | Lettuce                                   | 1.00            | #N/A            |               |             |
|                             |                |                     |                     | #N/A | Onions                                    | 1.00            | #N/A            |               |             |
|                             |                |                     |                     | #N/A | Pickles                                   | 1.00            | #N/A            |               |             |
|                             |                |                     |                     | #N/A | Burger Sauce                              | 2.00            | #N/A            |               |             |
| [                           |                |                     |                     | #N/A |                                           |                 | #N/A            |               |             |
| 1                           |                | Remove the blank li | nes                 | #N/A |                                           |                 | #N/A            |               |             |
|                             |                |                     |                     | #N/A |                                           |                 | #N/A            |               |             |

11. In the **Optional** and **Hidden** cells, mark the ingredients as optional or hidden.

| Categories                  | Recipe<br>PLUs | Recipe Items | Recipe Retail Price | PLU  | Ingredients for Recipe Items (base items) | Portion<br>Size | Measure<br>Unit | Optional<br>? | Hidden<br>? |
|-----------------------------|----------------|--------------|---------------------|------|-------------------------------------------|-----------------|-----------------|---------------|-------------|
| Burgers                     |                |              |                     |      |                                           |                 |                 |               |             |
| Category for burgers and sa | Indwiche       | 5            |                     |      |                                           |                 |                 |               |             |
| Steak Burgers               | 1000           | Hamburger    | 5.99                | #N/A | Hamburger Bun                             | 1.00            | #N/A            |               | hidden      |
|                             |                | 5            |                     | #N/A | Hamburger Patty                           | 1.00            | #N/A            |               |             |
| 1                           |                |              |                     | #N/A | Tomatoes                                  | 2.00            | #N/A            | optional      |             |
| 1                           |                | Mark the     | ingradiante ac      | #N/A | Lettuce                                   | 1.00            | #N/A            | optional      |             |
| 1                           |                | IVIDIK LIE   | ingreulents as      | #N/A | Onions                                    | 1.00            | #N/A            | optional      |             |
| 1                           |                | optiona      | al or hidden        | #N/A | Pickles                                   | 1.00            | #N/A            | optional      |             |
| 1                           |                |              |                     | #N/A | Burger Sauce                              | 2.00            | #N/A            | optional      |             |
| 1                           |                |              |                     |      |                                           |                 |                 |               |             |
| 1                           |                |              |                     |      |                                           |                 |                 |               |             |
|                             |                |              |                     |      |                                           |                 |                 |               |             |

12. (Optional) In the **Sets Included** cells, enter the sets descriptions, for example, *Burger Add-ons* and *Add Cheese*.

| Categories                  | Recipe<br>PLUs | Recipe Items                            | Recipe Retail Price | Ingredients for Recipe Items (base items) | Portion<br>Size | Optional<br>? | Hidden<br>? | Sets Included<br>(choices) | Add-ons |
|-----------------------------|----------------|-----------------------------------------|---------------------|-------------------------------------------|-----------------|---------------|-------------|----------------------------|---------|
| Burgers                     |                |                                         |                     |                                           |                 |               |             |                            |         |
| Category for burgers and sa | andwiche       | S                                       |                     |                                           |                 |               |             |                            |         |
| Steak Burgers               | 1000           | Hamburger                               | 5.99                | Hamburger Bun                             | 1.00            |               | hidden      | Burger Add-ons             |         |
|                             |                | , i i i i i i i i i i i i i i i i i i i |                     | Hamburger Patty                           | 1.00            |               |             | Add Cheese                 |         |
|                             |                |                                         |                     | Tomatoes                                  | 2.00            | optional      |             |                            |         |
|                             |                |                                         |                     | Lettuce                                   | 1.00            | optional      |             |                            |         |
|                             |                | Enter                                   | the sets            | Onions                                    | 1.00            | optional      |             |                            |         |
| 1                           |                | descr                                   | iptions             | Pickles                                   | 1.00            | optional      |             |                            |         |
| 1                           |                |                                         |                     | Burger Sauce                              | 2.00            | optional      |             |                            |         |
| 1                           |                |                                         |                     |                                           |                 |               |             |                            |         |
|                             |                |                                         |                     |                                           |                 |               |             |                            |         |
| 1                           |                |                                         |                     |                                           |                 |               |             |                            |         |

13. (Optional) In the **Add-ons** cells, enter the add-ons descriptions, for example, *Coke 20 oz*.

| Categories                  | Recipe<br>PLUs | Recipe Items | Recipe Retail Price  | Ingredients for Recipe Items (base items) | Portion<br>Size | Optional<br>? | Hidden<br>? | Sets Included<br>(choices) | Add-ons     |
|-----------------------------|----------------|--------------|----------------------|-------------------------------------------|-----------------|---------------|-------------|----------------------------|-------------|
| Burgers                     |                |              |                      |                                           |                 |               |             |                            |             |
| Category for burgers and sa | indwiches      |              |                      |                                           |                 |               |             |                            |             |
| Steak Burgers               | 1000           | Hamburger    | 5.99                 | Hamburger Bun                             | 1.00            |               | hidden      | Burger Add-ons             | Coke 20 oz. |
|                             |                |              |                      | Hamburger Patty                           | 1.00            |               |             | Add Cheese                 |             |
|                             |                |              |                      | Tomatoes                                  | 2.00            | optional      |             |                            |             |
|                             |                |              |                      | Lettuce                                   | 1.00            | optional      |             |                            |             |
|                             |                | E-t          | All a shall a second | Onions                                    | 1.00            | optional      |             |                            |             |
|                             |                | Enter        | the add-ons          | Pickles                                   | 1.00            | optional      |             |                            |             |
|                             |                | de           | scriptions           | Burger Sauce                              | 2.00            | optional      |             |                            |             |
|                             |                |              |                      |                                           |                 |               |             |                            |             |
| 1                           |                |              |                      |                                           |                 |               |             |                            |             |
| 1                           |                |              |                      |                                           |                 |               |             |                            |             |

As add-ons, you can only add items that exist in the Price Book.

14. (Optional) In the **Description** cell, enter the recipe item description.

| Categories                 | Recipe<br>PLUs | Recipe Items | Recipe Retail Price | Ingredients for Recipe Items (base items) | Portion<br>Size | Optional<br>? | Hidden<br>? | Sets Included<br>(choices) | Add-ons     | Description                                          |
|----------------------------|----------------|--------------|---------------------|-------------------------------------------|-----------------|---------------|-------------|----------------------------|-------------|------------------------------------------------------|
| Burgers                    |                |              |                     |                                           |                 |               |             |                            |             |                                                      |
| Category for burgers and s | andwiche       | 5            |                     |                                           |                 |               |             |                            |             |                                                      |
| Steak Burgers              | 1000           | Hamburger    | 3.99                | Hamburger Bun                             | 1.00            |               | hidden      | Burger Add-ons             | Coke 20 oz. |                                                      |
|                            |                |              |                     | Hamburger Patty                           | 1.00            |               |             | Add Cheese                 |             |                                                      |
|                            |                |              |                     | Tomatoes                                  | 2.00            | optional      |             |                            |             |                                                      |
|                            |                |              | 1                   | Lettuce                                   | 1.00            | optional      |             |                            |             | We simple 400% Avenia bast tenned with temptees      |
|                            |                |              |                     | Onions                                    | 1.00            | optional      |             |                            |             | lettuce, opions, pickles and a special burger square |
|                            |                | Enter        | the recipe item     | Pickles                                   | 1.00            | optional      |             |                            |             | all on a coff furth hun                              |
|                            |                |              | accription          | Burger Sauce                              | 2.00            | optional      |             |                            |             | all off a solt, huny built.                          |
| 1                          |                |              | escription          |                                           |                 |               |             |                            |             |                                                      |
|                            |                |              |                     |                                           |                 |               |             |                            |             |                                                      |
|                            |                |              |                     |                                           |                 |               |             |                            |             |                                                      |

#### Sets

To fill the Sets data, follow the steps:

- 1. In the Full Menu Version sheet, copy the sets names.
- 2. Open the **Sets** sheet.
- 3. In the Set Name cells, enter the copied sets names.

| Burgers         Image: Calibration of the set of the set | Categories                   | Recipe<br>PLUs | R | Recipe Items |          | Recipe Retail Price | Ingredients for Recipe Items (<br>items) | base | Portion<br>Size | Optional<br>? | Hidden<br>? | Sets Inc<br>(choic | luded<br>ces) | Add-ons |    |          |
|----------------------------------------------------------------------------------------------------|------------------------------|----------------|---|--------------|----------|---------------------|------------------------------------------|------|-----------------|---------------|-------------|--------------------|---------------|---------|----|----------|
| Main per per per per per per per per per per                                                                                                    | Burgers                      |                |   |              |          |                     |                                          |      |                 |               |             |                    |               |         |    |          |
| Steak Burgers     100     Hamburger     1.00     Inden     Burger Add-ons       Burger Add-ons     Imator Party     1.00     Inden     Imator Party     1.00     Inden     Imator Party     Imator Party                                                                                                    | Category for burgers and sar | ndwiches       | 3 |              |          |                     |                                          |      |                 |               |             |                    |               |         |    |          |
| Main Lunger Parks         1.00         Add Cheese           Hamburger Parks         2.00         Optional         I         I <tdi< td="">         I         <tdi< td="">         &lt;</tdi<></tdi<>                                                                                                    | Steak Burgers                | 1000           | H | lamburger    |          | 3.99                | Hamburger Bun                            |      | 1.00            |               | hidden      | Burger A           | dd-ons,       |         | _  |          |
| Image         2.00         optional         Image         2.00         optional         Image         Image                                                                                                    |                              |                |   |              |          |                     | Hamburger Patty                          |      | 1.00            |               |             | Add Ch             | neese         |         | _  |          |
| Induce         Induce         Induce<                                                                                                    |                              |                |   |              |          |                     | Tomatoes                                 |      | 2.00            | optional      |             |                    |               |         | _  |          |
| Min         Max         Index         Index         Ind                                                                                                    |                              |                |   |              |          |                     | Lettuce                                  |      | 1.00            | optional      |             |                    |               |         | _  |          |
| Min         Max         Ingredient Name         Q-ty         Max. Qty         Price 1+         Price 2+           Set Name         Min         Max         Ingredient Name         Q-ty         Max. Qty         Price 0+         Price 1+         Price 2+           Burger Add-ons         Min         Max         Ingredient Name         Q-ty         Max. Qty         Price 0+         Price 1+         Price 2+           Copy the sets names and insert         Image: Copy the sets names and insert         Image: Copy the sets names and insert         Image: Copy the sets names and insert         Image: Copy the sets names and insert         Image: Copy the sets names and insert         Image: Copy the sets names and insert         Image: Copy the sets names and insert         Image: Copy the sets name set in the Sets sheet         Image: Copy the sets name set in the Sets sheet         Image: Copy the set name set in the Set sheet         Image: Copy the set name set in the Set sheet         Image: Copy the set name set in the Set sheet         Image: Copy the set name set in the Set sheet         Image: Copy the set name set in the Set sheet         Image: Copy the set name set in the Set sheet         Image: Copy the set in the Set sheet         Image: Copy the set in the Set sheet         Image: Copy the set in the Set sheet         Image: Copy the set in the Set sheet         Image: Copy the set in the Set sheet         Image: Copy the set in the Set sheet         Image: Copy the set in the Set sheet         Image: Copy                                                                                                    |                              |                |   |              |          |                     | Onions                                   |      | 1.00            | optional      |             |                    |               |         | _  |          |
| Burger Add-ons         Min         Max         Ingredient Name         Q-ty         Max. Qty         Price 1+         Price 2+           Burger Add-ons         Min         Max         Ingredient Name         Q-ty         Max. Qty         Price 1+         Price 1+         Price 2+           Copy the sets names and insert them to the Set Name cells in the Sets sheet         Image: Copy the sets names and insert them to the Set Name cells in the Sets sheet         Image: Copy the sets names and insert them to the Set Name cells in the Sets sheet         Image: Copy the sets names and insert them to the Set Name cells in the Sets sheet         Image: Copy the sets names and insert them to the Set Name cells in the Sets sheet         Image: Copy the sets names and insert them to the Set Name cells in the Sets sheet         Image: Copy the sets names and insert them to the Set Name cells in the Sets sheet         Image: Copy the sets names and insert them to the Set Name cells in the Sets sheet         Image: Copy the sets names and insert them to the Set Name cells in the Sets sheet         Image: Copy the sets names and insert them to the Set Name cells in the Sets sheet         Image: Copy the sets names and insert them to the Set Name cells in the Sets sheet         Image: Copy the set Name cells in the Set Name cells in the Set Set Name         Image: Copy the set Name         Image: Copy the set Name         Image: Copy the set Name         Image: Copy the set Name         Image: Copy the set Name         Image: Copy the set Name         Image: Copy the set Name         Image: Copy the set Name         Image: Copy the set Name </td <td></td> <td></td> <td></td> <td></td> <td></td> <td></td> <td>Pickles</td> <td></td> <td>1.00</td> <td>optional</td> <td></td> <td></td> <td></td> <td></td> <td>_</td> <td></td>                                                                                                    |                              |                |   |              |          |                     | Pickles                                  |      | 1.00            | optional      |             |                    |               |         | _  |          |
| Min     Max     Ingredient Name     Q-ty     Max. Qty     Price 1+     Price 1+     Price 2+       Burger Add-ons     Min     Max     Ingredient Name     Q-ty     Max. Qty     Price 0+     S     S     <                                                                                                    |                              |                |   |              |          |                     | Burger Sauce                             |      | 2.00            | optional      |             |                    |               |         | _  |          |
| Min       Max       Ingredient Name       Q-ty       Max. Qty       Price 0+       Price 1+       Price 2+         Burger Add-ons       Min       Max       Ingredient Name       Q-ty       Max. Qty       Price 0+       Price 1+       Price 2+         Burger Add-ons       Max. Qty       S       S                                                                                                    |                              |                |   |              |          |                     |                                          |      |                 |               |             |                    |               |         | _  |          |
| Set Name         Min         Max         Ingredient Name         Q-ty         Max. Qty         Price 0+         Price 1+         Price 2+           Burger Add-ons         S         S         <                                                                                                    |                              |                |   |              |          |                     |                                          |      |                 |               |             |                    |               |         | _  |          |
| Set Name         Min         Max         Ingredient Name         Q-ty         Max. Qty         Price 0+         Price 1+         Price 2+           Burger Add-ons <ul> <li></li></ul>                                                                                                    |                              |                |   |              |          |                     |                                          |      |                 |               |             | -                  |               |         |    |          |
| Set Name         Min         Max         Ingredient Name         Q-ty         Max. Qty         Price 0+         Price 1+         Price 2+           Burger Add-ons         Image: Set Set Set Set Set Set Set Set Set Set                                                                                                    |                              |                |   |              |          |                     |                                          |      |                 |               |             |                    |               |         |    |          |
| Set Name         Min         Max         Ingredient Name         Q-ty         Max. Qty         Price 0+         Price 1+         Price 2+           Burger Add-ons <ul> <li>Add Cheese</li> <li>Kadd Cheese</li> </ul> <ul> <li>Min</li> <li>Max</li> <li>Ingredient Name</li> <li>Q-ty</li> <li>Max. Qty</li> <li>Price 0+</li> <li>Price 1+</li> <li>Price 2+</li> <li>S</li> <li>S</li></ul>                                                                                                    |                              |                |   |              |          |                     |                                          |      |                 |               |             |                    |               |         |    |          |
| Set Name     Min     Max     Ingredient Name     Q-ty     Max. Qty     Price 0+     Price 1+     Price 2+       Burger Add-ons     Image: Second Second Sec                                                                                         |                              |                |   |              |          |                     |                                          |      |                 |               |             |                    |               |         |    |          |
| Set Name     Min     Max     Ingredient Name     Q-ty     Max. Qty     Price 0+     Price 1+     Price 2+       Burger Add-ons     Image: Set Name Set Name Set Name Set Name Set Name Set Name Set Name Set Name Cells in the Set Name Cells in the Set Name Cells in the Set Set Name Cells in the Set Set Name Cells in the Set Name Cells in the Set Name Cells in the Set Name Cells in the Set Set Name Cells in the Set Name Cells in the Set Name Cells in t                                                                                         |                              |                |   |              |          |                     |                                          |      |                 |               |             |                    |               |         |    |          |
| Add Cheese         Add Cheese         Add Che                                                                                                    | Set N                        | lame           |   | Min          | Max      | Ingre               | dient Name                               | Q-t  | v Max           | . Otv         | Price       | 0+                 | Р             | rice 1+ |    | Price 2+ |
| Burger Add-ons         S         S                                                                                                    |                              |                |   |              |          |                     |                                          |      | ,               |               |             |                    |               |         |    |          |
| Burger Add-ons         S         S                                                                                                    |                              |                | V |              |          |                     |                                          |      |                 | 5             | 5           |                    | \$            |         | \$ |          |
| Burger Add-ons         S         S                                                                                                    |                              |                |   |              |          |                     |                                          |      |                 | 3             | ;           | -                  | S             | -       | s  | -        |
| Burger Add-ons         Copy the sets names and insert them to the Set Name cells in the Sets sheet         S         S <t< td=""><td></td><td></td><td></td><td></td><td></td><td></td><td></td><td></td><td></td><td>9</td><td>;</td><td></td><td>s</td><td></td><td>s</td><td></td></t<>                                                                                                    |                              |                |   |              |          |                     |                                          |      |                 | 9             | ;           |                    | s             |         | s  |          |
| Burger Add-ons         Copy the sets names and insert them to the Set Name cells in the Sets sheet         S         S <t< td=""><td></td><td></td><td></td><td></td><td>-</td><td></td><td></td><td></td><td></td><td></td><td>2</td><td></td><td>¢</td><td></td><td>ě</td><td></td></t<>                                                                                                    |                              |                |   |              | -        |                     |                                          |      |                 |               | 2           |                    | ¢             |         | ě  |          |
| Burger Add-ons         Copy the sets names and insert<br>them to the Set Name cells in<br>the Sets sheet         S         S <t< td=""><td></td><td></td><td></td><td></td><td>-</td><td></td><td></td><td></td><td></td><td></td><td>,</td><td>-</td><td>-</td><td></td><td>-</td><td></td></t<>                                                                                                    |                              |                |   |              | -        |                     |                                          |      |                 |               | ,           | -                  | -             |         | -  |          |
| Copy the sets names and insert<br>them to the Set Name cells in<br>the Sets sheet         S         S                                                                                                    | Burger A                     | Add-on         | s |              |          |                     |                                          |      |                 | 4             | <b>,</b>    | -                  | 3             | -       | 3  | -        |
| Add Cheese         them to the Set Name cells in the Set S sheet         \$         \$         \$         \$         \$         \$         \$         \$         \$         \$         \$         \$         \$         \$         \$         \$         \$         \$         \$         \$         \$         \$         \$         \$         \$         \$         \$         \$         \$         \$         \$         \$         \$         \$         \$         \$         \$         \$         \$         \$         \$         \$         \$         \$         \$         \$         \$         \$         \$         \$         \$         \$         \$         \$         \$         \$         \$         \$         \$         \$         \$         \$         \$         \$         \$         \$         \$         \$         \$         \$         \$         \$         \$         \$         \$         \$         \$         \$         \$         \$         \$         \$         \$         \$         \$         \$         \$         \$         \$         \$         \$         \$         \$         \$         \$         \$         \$         \$         \$         \$         \$         \$                                                                                                    | -                            |                |   |              | Copy the |                     | d insert                                 |      |                 | 3             | )           | -                  | \$            | -       | \$ | -        |
| Add Cheese         S         S                                                                                                    |                              |                |   |              | thom to  | the Set Name        | colls in                                 |      |                 | 3             | \$          | -                  | \$            | -       | \$ | -        |
| Add Cheese         S         S                                                                                                    |                              |                |   |              |          | ine set marine      |                                          |      |                 | 9             | 5           | -                  | \$            | -       | \$ | -        |
| Add Cheese         S         S                                                                                                    |                              |                |   |              |          | the Sets sheet      |                                          |      |                 | 9             | 5           | -                  | \$            | -       | \$ | -        |
| Add Cheese         Image: Control of the second second |                              |                |   |              |          |                     |                                          |      |                 | 9             | 5           | -                  | S             | -       | s  | -        |
| Add Cheese         S         S                                                                                                    |                              |                |   |              |          |                     |                                          |      |                 |               |             |                    | Ť             |         |    |          |
| Add Cheese         3         -         3         -         3         -         3         -         -         -         -         -         -         -         -         -         -         -         -         -         -         -         -         -         -         -         -         -         -         -         -         -         -         -         -         -         -         -         -         -         -         -         -         -         -         -         -         -         -         -         -         -         -         -         -         -         -         -         -         -         -         -         -         -         -         -         -         -         -         -         -         -         -         -         -         -         -         -         -         -         -         -         -         -         -         -         -         -         -         -         -         -         -         -         -         -         -         -         -         -         -         -         -         -         -                                                                                                    |                              |                |   |              |          |                     |                                          |      |                 |               |             | -                  | \$            | -       | s  | -        |
| Add Cheese         3         -         3         -         3         -         3         -         3         -         3         -         3         -         3         -         3         -         3         -         3         -         3         -         3         -         3         -         3         -         3         -         3         -         3         -         3         -         3         -         3         -         3         -         3         -         3         -         3         -         3         -         3         -         3         -         3         -         3         -         3         -         3         -         3         -         3         -         3         -         3         -         3         -         3         -         3         -         3         -         3         -         3         -         3         -         3         -         3         -         3         -         3         -         3         -         3         -         3         -         3         -         3         -         3                                                                                                    |                              |                |   |              | -        |                     |                                          |      |                 |               | ,           | -                  | -             | -       | -  | -        |
| Add Cheese         3         -         3         -         3         -         3         -         3         -         3         -         3         -         3         -         3         -         3         -         3         -         3         -         3         -         3         -         3         -         3         -         3         -         3         -         3         -         3         -         3         -         3         -         3         -         3         -         3         -         3         -         3         -         3         -         3         -         3         -         3         -         3         -         3         -         3         -         3         -         3         -         3         -         3         -         3         -         3         -         3         -         3         -         3         -         3         -         3         -         3         -         3         -         3         -         3         -         3         -         3         -         3         -         3                                                                                                    |                              |                |   |              | -        |                     |                                          |      |                 |               | ,           | -                  | 3             | -       | -  | -        |
| Add Cheese         S         S         S         S         -         S         -                                                                                                    |                              |                |   |              | -        |                     |                                          |      |                 | 3             | ò           | -                  | \$            | -       | \$ | -        |
| Add Cheese         S         S                                                                                                    |                              |                |   |              | L        |                     |                                          |      |                 | 3             | ;<br>;      | -                  | \$            | -       | \$ | -        |
| Aud Orlecse         \$         \$         \$         \$         .         \$         .         \$         .         \$         .         \$         .         \$         .         \$         .         \$         .         \$         .         \$         .         \$         .         \$         .         \$         .         \$         .         \$         .         \$         .         \$         .         \$         .         \$         .         \$         .         \$         .         \$         .         \$         .         \$         .         \$         .         \$         .         \$         .         \$         .         \$         .         \$         .         \$         .         \$         .         \$         .         \$         .         \$         .         \$         .         \$         .         \$         .         \$         .         \$         .         \$         .         \$         .         \$         .         \$         .         \$         .         \$         .         \$         .         \$         .         \$         .         \$         .         \$         . <th< td=""><td>Add Cl</td><td>haaca</td><td></td><td></td><td></td><td></td><td></td><td></td><td></td><td>9</td><td>5</td><td>-</td><td>\$</td><td></td><td>\$</td><td></td></th<>                                                                                                    | Add Cl                       | haaca          |   |              |          |                     |                                          |      |                 | 9             | 5           | -                  | \$            |         | \$ |          |
|                                                                                                    | Add Ci                       | neese          |   |              |          |                     |                                          |      |                 | 9             | 6           | -                  | \$            | -       | \$ | -        |
|                                                                                                    |                              |                |   |              |          |                     |                                          |      |                 | 9             | 6           | -                  | \$            | -       | \$ | -        |
|                                                                                                    |                              |                |   |              | Γ        |                     |                                          |      |                 | 5             | 5           | -                  | \$            | -       | \$ | -        |
|                                                                                                    |                              |                |   |              |          |                     |                                          |      |                 | 9             | 5           | -                  | \$            | -       | S  | -        |
|                                                                                                    |                              |                |   |              | F        |                     |                                          |      |                 | 9             | 5           | -                  | \$            | -       | S  | -        |

- 4. In the **Min** and **Max** cells, enter the minimum and maximum number of ingredients that the customer can choose:
  - o If the customer can choose nothing, the minimum quantity must be set to 0.
  - If the customer can choose an infinite number of ingredients, the maximum quantity must be set to 0.

| Set Name        | Min | Max | Ingredient Name           | Q-ty    | Max. Qty | Price 0+ | Price 1+ | Price 2+ |
|-----------------|-----|-----|---------------------------|---------|----------|----------|----------|----------|
|                 |     |     |                           |         |          | \$-      | \$-      | ş -      |
|                 |     |     |                           |         |          | \$ -     | \$ -     | \$ -     |
|                 |     |     |                           |         |          | \$ -     | \$ -     | \$ -     |
|                 |     |     |                           |         |          | \$ -     | \$ -     | \$ -     |
| Burger Add-ons  | 0   | 0   |                           |         |          | \$ -     | \$ -     | \$ -     |
| Laiger / au ene |     | -   |                           |         |          | \$ -     | \$ -     | \$ -     |
|                 |     |     |                           |         |          | \$ -     | \$ -     | \$ -     |
|                 |     |     |                           |         |          | \$ -     | \$ -     | \$ -     |
|                 |     |     | Takan dia anta ina and an |         |          | \$ -     | \$ -     | \$ -     |
|                 |     |     | Enter the minimum and m   |         |          | \$ -     | \$-      | \$-      |
|                 |     |     | number of ingredients th  | nat the |          |          |          |          |
|                 |     |     | customer can choos        |         |          | \$ -     | \$ -     | \$ -     |
|                 |     |     |                           |         |          | \$ -     | \$ -     | \$ -     |
|                 |     |     |                           |         |          | \$ -     | \$ -     | s -      |
|                 |     |     |                           |         |          | \$-      | \$ -     | s -      |
| Add Chases      | 0   | 1   |                           |         |          | \$-      | \$-      | s -      |
| Add Olleese     | v   | '   |                           |         |          | \$ -     | \$-      | \$ -     |
|                 |     |     |                           |         |          | \$ -     | \$ -     | ş -      |
|                 |     |     |                           |         |          | \$ -     | \$ -     | \$ -     |
|                 |     |     |                           |         |          | \$ -     | \$ -     | \$ -     |
|                 |     |     |                           |         |          | \$ -     | \$-      | \$ -     |

5. In the **Ingredient Name** cells, enter the names of ingredients that you want to add to the set.

| Set Name            | Min     | Max | Ingredient Name     | Q-ty | Max. Qty | Price 0+ | Price 1+ | Price 2+ |
|---------------------|---------|-----|---------------------|------|----------|----------|----------|----------|
|                     |         |     | Tomatoes            |      |          | \$ -     | \$ -     | \$ -     |
|                     |         |     | Lettuce             |      |          | \$ -     | \$ -     | \$ -     |
|                     |         |     | Onions              |      |          | \$-      | \$-      | \$-      |
|                     |         |     | Pickles             |      |          | \$-      | \$ -     | \$-      |
| Burger Add one      | 0       | 0   | Cucumbers           |      |          | \$ -     | s -      | \$ -     |
| Burger Aud-ons      |         |     | Green Peppers       |      |          | \$ -     | \$ -     | \$ -     |
|                     |         |     | Grilled Red Peppers |      |          | \$ -     | \$-      | \$ -     |
|                     |         |     |                     |      |          | \$ -     | \$-      | \$-      |
| Enter the ingredien | ts that |     |                     |      |          | \$-      | \$ -     | \$-      |
| you want to add to  | the set |     |                     |      |          | \$ -     | \$ -     | \$ -     |
|                     |         |     |                     |      |          |          |          |          |
|                     |         |     | American Cheese     |      |          | \$ -     | \$-      | \$ -     |
|                     |         |     | Cheddar Cheese      |      |          | \$ -     | \$-      | \$-      |
|                     |         |     | Swiss Cheese        |      |          | \$ -     | \$-      | \$-      |
|                     |         |     |                     |      |          | \$ -     | \$ -     | \$ -     |
| Add Chasses         | 0       | 1   |                     |      |          | \$ -     | \$ -     | \$ -     |
| Add Cheese          |         | '   |                     |      |          | \$ -     | \$-      | \$-      |
|                     |         |     |                     |      |          | \$ -     | \$ -     | \$ -     |
|                     |         |     |                     |      |          | \$-      | \$ -     | \$-      |
|                     |         |     |                     |      |          | \$ -     | \$ -     | \$ -     |
|                     |         |     |                     |      |          | \$ -     | \$ -     | \$ -     |

6. In the **Q-ty** cells, enter the amount of ingredients in the set.

| Set Nam    | e              | Min       | Max | Ingredient Name     | Q-ty | Max. Qty | Price 0+ | Price 1+ | Price 2+ |
|------------|----------------|-----------|-----|---------------------|------|----------|----------|----------|----------|
|            |                |           |     | Tomatoes            | 1    |          | \$ -     | \$ -     | \$ -     |
|            |                |           |     | Lettuce             | 1    |          | \$ -     | \$ -     | \$ -     |
|            |                |           |     | Onions              | 1    |          | \$ -     | \$ -     | \$ -     |
|            |                |           |     | Pickles             | 1    |          | \$-      | \$ -     | \$ -     |
| Burger Add | one            | 0         | 0   | Cucumbers           | 1    |          | \$ -     | \$ -     | \$ -     |
| Burger Add | -0115          |           | U U | Green Peppers       | 1    |          | \$ -     | \$ -     | \$ -     |
|            |                |           |     | Grilled Red Peppers | 1    |          | \$-      | \$ -     | \$ -     |
|            | Enter the am   | ount of   |     |                     |      |          | \$-      | \$ -     | \$ -     |
|            | inaredients in | n the set |     |                     |      |          | \$-      | \$ -     | \$ -     |
|            |                |           |     |                     |      |          | \$ -     | \$ -     | \$ -     |
|            |                |           |     |                     |      |          |          |          |          |
|            |                |           |     | American Cheese     | 2    |          | \$-      | \$ -     | \$ -     |
|            |                |           |     | Cheddar Cheese      | 2    |          | \$-      | \$ -     | \$ -     |
|            |                |           |     | Swiss Cheese        | 2    |          | \$ -     | \$ -     | \$ -     |
|            |                |           |     |                     |      |          | \$ -     | \$ -     | \$ -     |
| Add Chee   | 60             | 0         | 1   |                     |      |          | \$ -     | \$ -     | \$ -     |
| Add offee  | 30             | , v       | l ' |                     |      |          | \$-      | \$ -     | \$ -     |
|            |                |           |     |                     |      |          | \$ -     | \$ -     | \$ -     |
|            |                |           |     |                     |      |          | \$ -     | \$ -     | \$ -     |
|            |                |           |     |                     |      |          | \$ -     | \$ -     | \$ -     |
|            |                |           |     |                     |      |          | \$ -     | \$ -     | \$ -     |

7. In the **Max. Q-ty** cells, enter the maximum amount for each ingredient. If the customer can choose an infinite amount of ingredients, the maximum number must be set to 0.

| Set Name               | Min      | Max | Ingredient Name     | Q-ty | Max. Qty | Price 0+ | Price 1+ | Price 2+ |
|------------------------|----------|-----|---------------------|------|----------|----------|----------|----------|
|                        |          |     | Tomatoes            | 1    | 0        | \$-      | \$-      | \$-      |
|                        |          |     | Lettuce             | 1    | 0        | \$-      | \$ -     | \$ -     |
|                        |          |     | Onions              | 1    | 0        | \$-      | \$ -     | \$ -     |
|                        |          |     | Pickles             | 1    | 0        | \$-      | \$ -     | \$ -     |
| Burger Add-ons         | 0        | 0   | Cucumbers           | 1    | 0        | \$-      | \$-      | \$ -     |
| Burger Add-ons         | U        |     | Green Peppers       | 1    | 0        | \$-      | \$ -     | \$ -     |
| Enter the maximum a    | mount of |     | Grilled Red Peppers | 1    | 0        | \$-      | \$ -     | \$ -     |
| ingradiants that the   | uctomor  |     |                     |      |          | \$-      | \$ -     | \$ -     |
| ingredients that the c | ustomer  |     |                     |      |          | \$-      | \$ -     | \$ -     |
| can choose             |          |     |                     |      |          | \$-      | \$-      | \$-      |
|                        |          |     |                     |      |          |          |          |          |
|                        |          |     | American Cheese     | 2    | 1        | \$-      | \$-      | \$ -     |
|                        |          |     | Cheddar Cheese      | 2    | 1        | \$-      | \$ -     | \$-      |
|                        |          |     | Swiss Cheese        | 2    | 1        | \$-      | \$ -     | \$ -     |
|                        |          |     |                     |      |          | \$ -     | \$ -     | \$ -     |
| Add Chasses            | •        |     |                     |      |          | \$-      | \$ -     | \$ -     |
| Add Cheese             | U        | - 1 |                     |      |          | \$-      | \$ -     | \$ -     |
|                        |          |     |                     |      |          | \$-      | \$ -     | \$ -     |
|                        |          |     |                     |      |          | \$ -     | \$ -     | \$ -     |
|                        |          |     |                     |      |          | \$ -     | \$ -     | \$ -     |
|                        |          |     |                     |      |          | \$ -     | \$ -     | \$ -     |

8. In the **Price N+** cells, enter the price for each ingredient.

If the first portion is for free, enter the price in the **Price 2+** cell. If the first two portions are for free, enter the price in the **Price 3+** cells and so on.

| Set Name       | Min        | Max | Ingredient Name     | Q-ty | Max. Qty | Price 0+ |       | Price 1+ | Pr | ice 2+ |
|----------------|------------|-----|---------------------|------|----------|----------|-------|----------|----|--------|
|                |            |     | Tomatoes            | 1    | 0        | \$-      | \$    | -        | \$ | 0.20   |
|                |            |     | Lettuce             | 1    | 0        | \$-      | \$    | -        | \$ | 0.20   |
|                |            |     | Onions              | 1    | 0        | \$-      | \$    | -        | \$ | 0.20   |
|                |            |     | Pickles             | 1    | 0        | \$-      | \$    | -        | \$ | 0.20   |
| Burger Add.ops | 0          | 0   | Cucumbers           | 1    | 0        | \$-      | \$    | -        | \$ | 0.20   |
| Burger Add-ons | , U        |     | Green Peppers       | 1    | 0        | \$ -     | \$    | -        | \$ | 0.20   |
|                |            |     | Grilled Red Peppers | 1    | 0        | \$-      | \$    | -        | \$ | 0.20   |
|                | 1          |     |                     |      |          | \$-      | \$    | -        | \$ | -      |
| Enter the pric | e for each |     |                     |      |          | \$-      | \$    | -        | \$ | -      |
| ingred         |            |     |                     |      |          | \$-      | \$    | -        | \$ |        |
|                |            |     |                     |      |          |          |       |          |    |        |
|                |            |     | American Cheese     | 2    | 1        | \$ 0.4   | 10 \$ | -        | \$ | -      |
|                |            |     | Cheddar Cheese      | 2    | 1        | \$ 0.4   | 15 \$ | -        | \$ | -      |
|                |            |     | Swiss Cheese        | 2    | 1        | \$ 0.    | 50 \$ | -        | \$ | -      |
|                |            |     |                     |      |          | \$-      | \$    | -        | \$ | -      |
| Add Change     | 0          | 1   |                     |      |          | \$-      | \$    | -        | \$ | -      |
| Add Glieese    | U U        | · · |                     |      |          | \$-      | \$    | -        | \$ | -      |
|                |            |     |                     |      |          | \$ -     | \$    | -        | \$ | -      |
|                |            |     |                     |      |          | \$ -     | \$    | -        | \$ | -      |
|                |            |     |                     |      |          | \$ -     | \$    | -        | \$ | -      |
|                |            |     |                     |      |          | \$-      | \$    | -        | \$ | -      |

#### **PB Items Summary**

To fill the PB Items Summary data, follow the steps:

- 1. In the Full Menu Version and Sets sheets, copy the ingredients names.
- 2. Open the **PB Items Summary** sheet.

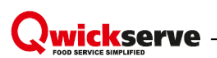

3. In the **Ingredients** cells, enter the copied ingredients names.

| Set Name               | Min     | Мах        | 1              | Ingredient Name | Q-ty                        | Max. Qty   | Р    | rice 0+ | F   | Price 1+ |    | Price 2+ |
|------------------------|---------|------------|----------------|-----------------|-----------------------------|------------|------|---------|-----|----------|----|----------|
|                        |         |            | Tomatoes       |                 | <br>1                       | 0          | \$   |         | \$  |          | \$ | 0.20     |
|                        |         |            | Lettuce        |                 | 1                           | 0          | \$   | -       | \$  | -        | \$ | 0.20     |
|                        |         |            | Onions         |                 | 1                           | 0          | \$   | -       | \$  | -        | \$ | 0.20     |
|                        |         |            | Pickles        |                 | 1                           | 0          | \$   | -       | \$  | -        | \$ | 0.20     |
| Burner Add ene         |         |            | Cucumbers      |                 | 1                           | 0          | \$   | -       | \$  | -        | \$ | 0.20     |
| Burger Add-ons         | U       | U U        | Green Pepper   | s               | 1                           | 0          | \$   | -       | \$  | -        | \$ | 0.20     |
|                        |         |            | Grilled Red Po | eppers          | 1                           | 0          | \$   | -       | \$  |          | \$ | 0.20     |
|                        |         |            |                |                 |                             |            | \$   | -       | \$  |          | \$ | -        |
|                        |         |            |                |                 |                             |            | \$   | -       | \$  | -        | \$ | -        |
|                        |         |            |                |                 |                             |            | \$   | -       | \$  | -        | \$ | -        |
|                        |         |            |                |                 |                             |            |      |         |     |          |    |          |
|                        |         |            | American Che   | ese             | 2                           | 1          | \$   | 0.40    | \$  | -        | \$ | -        |
|                        |         |            | Cheddar Chee   | ese             | 2                           | 1          | \$   | 0.45    | \$  |          | \$ |          |
|                        |         |            | Cheddar Chee   | ese             | 2                           | 1          | \$   | 0.50    | \$  | -        | \$ | -        |
|                        |         |            |                |                 |                             |            | \$   | -       | \$  | -        | \$ | -        |
| Add Cheese             | 0       | 1          |                |                 |                             |            | \$   | -       | \$  | -        | \$ | -        |
| Add Glieese            | U U     | '          |                |                 |                             |            | \$   | -       | \$  | -        | \$ | -        |
|                        |         |            |                |                 |                             |            | \$   | -       | \$  | -        | \$ | -        |
|                        |         |            |                |                 |                             |            | \$   | -       | \$  | -        | \$ | -        |
|                        |         |            |                |                 |                             |            | \$   | -       | \$  |          | \$ |          |
|                        |         |            |                |                 |                             |            | \$   | -       | \$  | -        | \$ | -        |
|                        |         |            | _              |                 |                             |            |      |         | _   |          | _  |          |
| # Ingredients PLU      | Measure | Unit 👻 Mea | asure Type 👻   | Price Book Item | <ul> <li>Categor</li> </ul> | y 👻 Depart | ment |         | ase | Case Qty | •  |          |
| 1 Hamburger Bun        |         |            |                |                 |                             |            |      |         |     |          |    |          |
| 2 Hamburger Patty      |         |            |                |                 |                             |            |      |         |     |          | _  |          |
| 3 I omatoes            |         |            |                |                 |                             |            |      |         |     |          |    |          |
| 4 Lettuce              |         |            |                |                 |                             |            |      |         |     |          |    |          |
| 6 Pickles              |         |            |                |                 |                             |            |      |         |     |          |    |          |
| 7 Burger Sauce         |         |            |                |                 |                             |            |      |         |     |          |    |          |
| 8 Tomatoes             |         |            |                |                 |                             |            |      |         |     |          |    |          |
| 9 Lettuce              |         |            |                |                 |                             |            |      |         |     |          |    |          |
| 10 Onions              |         |            |                |                 |                             |            |      |         |     |          |    |          |
| 11 Pickles             | Сор     | y the ingr | edients nam    | es              |                             |            |      |         |     |          |    |          |
| 12 Cucumbers           |         | nd insert  | them to the    |                 |                             |            |      |         |     |          |    |          |
| 13 Green Peppers       | less.   | radionte   | colle in the F |                 |                             |            |      |         |     |          |    |          |
| 14 Grilled Red Peppers | ing     | reclients  | cells in the F | D               |                             |            |      |         |     |          |    |          |
| 15 American Cheese     | lt      | ems Sun    | nmary sheet    |                 |                             |            |      |         |     |          |    |          |
| 16 Cheddar Cheese      |         |            |                |                 |                             |            |      |         |     |          |    |          |
| 17 Swiss Cheese        |         |            |                |                 |                             |            |      |         |     |          |    |          |
| 18                     |         |            |                |                 |                             |            |      |         |     |          |    |          |

4. In the **PLU** cells, enter the ingredients PLUs.

| # 🔽 Ingredients        | ✓ PLU ✓ I | Measure Unit | ✓ Measure Type ▼ | Price Boo | k Item | Category | Department - | Unit in Case 🗸 | Case Qty 🔻 |
|------------------------|-----------|--------------|------------------|-----------|--------|----------|--------------|----------------|------------|
| 1 Hamburger Bun        | 2000      |              |                  |           |        |          |              |                |            |
| 2 Hamburger Patty      | 2001      |              |                  |           |        |          |              |                |            |
| 3 Tomatoes             | 2002      |              |                  |           |        |          |              |                |            |
| 4 Lettuce              | 2003      |              |                  |           |        |          |              |                |            |
| 5 Onions               | 2004      |              |                  |           |        |          |              |                |            |
| 6 Pickles              | 2005      |              |                  |           |        |          |              |                |            |
| 7 Burger Sauce         | 2006      |              | Enter the ingree | lients    |        |          |              |                |            |
| 8 Cucumbers            | 2007      |              | PLUs             |           |        |          |              |                |            |
| 9 Green Peppers        | 2008      |              |                  |           |        |          |              |                |            |
| 10 Grilled Red Peppers | 2009      |              |                  |           |        |          |              |                |            |
| 11 American Cheese     | 2010      |              |                  |           |        |          |              |                |            |
| 12 Cheddar Cheese      | 2011      |              |                  |           |        |          |              |                |            |
| 13 Swiss Cheese        | 2012      |              |                  |           |        |          |              |                |            |
| 14                     |           |              |                  |           |        |          |              |                |            |

5. In the **Measure Unit** cells, enter the measurement units for the ingredients.

| # - | Ingredients         |      | Measure Unit | Measure Type 🔻 | Price Book Item       | <b>–</b> | Category | Department | Unit in Case 🔻 | Case Otv 🔽 |
|-----|---------------------|------|--------------|----------------|-----------------------|----------|----------|------------|----------------|------------|
| 1   | Hamburger Bun       | 2000 | niece        | incusure rype  | The Book Rem          |          | outegory | Department | onit in ouse   | ouse day - |
| 2   | Hamburger Patty     | 2001 | piece        |                |                       |          |          |            |                |            |
| 3   | Tomatoes            | 2002 | oz           |                |                       |          |          |            |                |            |
| 4   | Lettuce             | 2003 | oz           |                |                       |          |          |            |                |            |
| 5   | Onions              | 2004 | oz           |                |                       |          |          |            |                |            |
| 6   | Pickles             | 2005 | oz           |                | Entor the ingredients |          |          |            |                |            |
| 7   | Burger Sauce        | 2006 | oz           |                | Enter the ingredients |          |          |            |                |            |
| 8   | Cucumbers           | 2007 | oz           |                | measurement units     |          |          |            |                |            |
| 9   | Green Peppers       | 2008 | oz           |                |                       |          |          |            |                |            |
| 10  | Grilled Red Peppers | 2009 | oz           |                |                       |          |          |            |                |            |
| 11  | American Cheese     | 2010 | oz           |                |                       |          |          |            |                |            |
| 12  | Cheddar Cheese      | 2011 | oz           |                |                       |          |          |            |                |            |
| 13  | Swiss Cheese        | 2012 | oz           |                |                       |          |          |            |                |            |

6. In the **Category** and **Department** cells, enter the category and department for ingredients. Typically, the *100 QwickServe* department and category are used.

| # 🗖 | Ingredients           | ▼ PLU ▼ Measure Unit ▼ | Measure Type 🔻 | Price Book Item        | - | Category 🚽     | Department 💌   | Unit in Case 🔻 | Case Qty | - |
|-----|-----------------------|------------------------|----------------|------------------------|---|----------------|----------------|----------------|----------|---|
|     | 1 Hamburger Bun       | 2000 piece             |                |                        |   | 100 Qwickserve | 100 Qwickserve |                |          |   |
|     | 2 Hamburger Patty     | 2001 piece             |                |                        |   | 100 Qwickserve | 100 Qwickserve |                |          |   |
|     | 3 Tomatoes            | 2002 oz                |                |                        |   | 100 Qwickserve | 100 Qwickserve |                |          |   |
|     | 4 Lettuce             | 2003 oz                |                |                        |   | 100 Qwickserve | 100 Qwickserve |                |          |   |
|     | 5 Onions              | 2004 oz                |                | Inter the category and |   | 100 Qwickserve | 100 Qwickserve |                |          |   |
|     | 6 Pickles             | 2005 oz                |                | department for the     |   | 100 Qwickserve | 100 Qwickserve |                |          |   |
|     | 7 Burger Sauce        | 2006 oz                |                | in and in the          |   | 100 Qwickserve | 100 Qwickserve |                |          |   |
|     | 8 Cucumbers           | 2007 oz                |                | ingredients            |   | 100 Qwickserve | 100 Qwickserve |                |          |   |
|     | 9 Green Peppers       | 2008 oz                |                |                        |   | 100 Qwickserve | 100 Qwickserve |                |          |   |
| 1   | 0 Grilled Red Peppers | 2009 oz                |                |                        |   | 100 Qwickserve | 100 Qwickserve |                |          |   |
| 1   | 1 American Cheese     | 2010 oz                |                |                        |   | 100 Qwickserve | 100 Qwickserve |                |          |   |
| 1   | 2 Cheddar Cheese      | 2011 oz                |                |                        |   | 100 Qwickserve | 100 Qwickserve |                |          |   |
| 1   | 3 Swiss Cheese        | 2012 oz                |                |                        |   | 100 Qwickserve | 100 Qwickserve |                |          |   |

If you do not need recipe costing, do not read the following information. If recipe costing is necessary, please follow the next steps.

#### 7. In the Price Book Item cells, enter the names of the Price Book items matching the ingredients.

| You can only e                  | nter information about i | items existing in th | the Price Book.                                                |
|---------------------------------|--------------------------|----------------------|----------------------------------------------------------------|
| Please pav atte                 | ention that the measurer | nent units of the F  | Price Book item and measurement unit of the inaredient must be |
|                                 |                          |                      |                                                                |
|                                 |                          |                      |                                                                |
| <ul> <li>Ingredients</li> </ul> | ▼ PLU ▼ Measure Unit ▼   | Price Book Item      | 🔽 Category 🛛 👻 Department 👻 Unit in Case 👻 Package Cost, USD 👻 |
| 1 Hamburger Bun                 | 2000 piece               | Hamburger Bun        | 100 Qwickserve 100 Qwickserve                                  |
| 2 Hamburger Patty               | 2001 piece               | Hamburger Patty      | 100 Qwickserve 100 Qwickserve                                  |
| 3 Tomatoes                      | 2002 oz                  | Tomatoes             | 100 Qwickserve 100 Qwickserve                                  |
| 4 Lettuce                       | 2003 oz                  | Lettuce              | 100 Qwickserve 100 Qwickserve                                  |
| 5 Onions                        | 2004 oz                  | Onions               | 100 Qwickserve 100 Qwickserve                                  |
| 6 Pickles                       | 2005 oz                  | Pickles              | 100 Qwickserve 100 Qwickserve Enter the Price Book             |
| 7 Burger Sauce                  | 2006 oz                  | Burger Sauce         | 100 Qwickserve 100 Qwickserve                                  |
| 8 Cucumbers                     | 2007 oz                  | Cucumbers            | 100 Qwickserve 100 Qwickserve                                  |
| 9 Green Peppers                 | 2008 oz                  | Green Peppers        | 100 Qwickserve 100 Qwickserve ingredients                      |
| 10 Grilled Red Peppers          | 2009 oz                  | Grilled Red Peppers  | 100 Qwickserve 100 Qwickserve                                  |
| 11 American Cheese              | 2010 oz                  | American Cheese      | 100 Qwickserve 100 Qwickserve                                  |
| 12 Cheddar Cheese               | 2011 oz                  | Cheddar Cheese       | 100 Qwickserve 100 Qwickserve                                  |
| 13 Swiss Cheese                 | 2012 oz                  | Swiss Cheese         | 100 Qwickserve 100 Qwickserve                                  |
| 14                              |                          |                      |                                                                |

8. In the **Unit in Case** cells, enter the number of units in case for the ingredients.

| # - | Ingredients 🗸       | PLU 💌 Measure Unit 👻 | Price Book Item 💌   | Category 🚽 Department 👻       | Unit in Case 🔻 F | Package Cost, USD 👻 |
|-----|---------------------|----------------------|---------------------|-------------------------------|------------------|---------------------|
| 1   | Hamburger Bun       | 2000 piece           | Hamburger Bun       | 100 Qwickserve 100 Qwickserve | 100              |                     |
| 2   | Hamburger Patty     | 2001 piece           | Hamburger Patty     | 100 Qwickserve 100 Qwickserve | 100              |                     |
| 1   | Tomatoes            | 2002 oz              | Tomatoes            | 100 Qwickserve 100 Qwickserve | 100              |                     |
| 4   | Lettuce             | 2003 oz              | Lettuce             | 100 Qwickserve 100 Qwickserve | 100              |                     |
| 5   | Onions              | 2004 oz              | Onions              | 100 Qwickserve 100 Qwickserve | 100              | Entor t             |
| 6   | Pickles             | 2005 oz              | Pickles             | 100 Qwickserve 100 Qwickserve | 100              | Enter u             |
| 7   | Burger Sauce        | 2006 oz              | Burger Sauce        | 100 Qwickserve 100 Qwickserve | 100              | units ir            |
| 8   | Cucumbers           | 2007 oz              | Cucumbers           | 100 Qwickserve 100 Qwickserve | 100              | inc                 |
| Ş   | Green Peppers       | 2008 oz              | Green Peppers       | 100 Qwickserve 100 Qwickserve | 100              |                     |
| 10  | Grilled Red Peppers | 2009 oz              | Grilled Red Peppers | 100 Qwickserve 100 Qwickserve | 100              |                     |
| 11  | American Cheese     | 2010 oz              | American Cheese     | 100 Qwickserve 100 Qwickserve | 100              |                     |
| 12  | Cheddar Cheese      | 2011 oz              | Cheddar Cheese      | 100 Qwickserve 100 Qwickserve | 100              |                     |
| 13  | Swiss Cheese        | 2012 oz              | Swiss Cheese        | 100 Qwickserve 100 Qwickserve | 100              |                     |

9. In the **Package Cost, USD** cells, enter the package cost. The unit cost will be calculated automatically.

|     |                     |         |                |                     |          |         |                  |                |    |                   |     |                | -  |
|-----|---------------------|---------|----------------|---------------------|----------|---------|------------------|----------------|----|-------------------|-----|----------------|----|
| # 👻 | Ingredients         | • PLU • | Measure Unit 👻 | Price Book Item     | ✓ Catego | y 🔽     | Department 💌     | Unit in Case 🔻 | Pa | ckage Cost, USD 👻 | Uni | it Cost, USE 👻 | 1  |
|     | Hamburger Bun       | 2000    | piece          | Hamburger Bun       | 100 Qw   | ckserve | a 100 Qwickserve | 100            | \$ | 100.00            | \$  | 1.00           | 4  |
| - 1 | 2 Hamburger Patty   | 2001    | piece          | Hamburger Patty     | 100 Qw   | ckserve | a 100 Qwickserve | 100            | \$ | 120.00            | \$  | 1.20           |    |
| 1   | 3 Tomatoes          | 2002    | oz             | Tomatoes            | 100 Qw   | ckserve | a 100 Qwickserve | 100            | \$ | 30.00             | \$  | 0.30           | 4  |
|     | Lettuce             | 2003    | oz             | Lettuce             | 100 Qw   | ckserve | a 100 Qwickserve | 100            | \$ | 31.00             | \$  | 0.31           |    |
| 4   | 5 Onions            | 2004    | oz             | Onions              | 100 Qw   | ckserve | a 100 Qwickserve | 100            | \$ | 32.00             | \$  | 0.32           |    |
| - ( | 6 Pickles           | 2005    | oz             | Pickles             | 100 Qw   | ckserve | a 100 Qwickserve | 100            | \$ | 31.00             | \$  | 0.31           |    |
| 1   | Burger Sauce        | 2006    | oz             | Burger Sauce        | 100 Qw   | ckserve | a 100 Qwickserve | 100            | \$ | 30.00             | \$  | 0.30           |    |
| - 8 | 3 Cucumbers         | 2007    | oz             | Cucumbers           | 100 Qw   | ckserve | a 100 Qwickserve | 100            | \$ | 35.00             | \$  | 0.35           |    |
| - 1 | Green Peppers       | 2008    | oz             | Green Peppers       | 100 Qw   | ckserve | e 100 Qwickserve | 100            | \$ | 36.00             | \$  | 0.36           |    |
| 10  | Grilled Red Peppers | 2009    | oz             | Grilled Red Peppers | 100 Qw   | ckserve | e 100 Qwickserve | 100            | \$ | 34.00             | \$  | 0.34           | 4  |
| 1   | American Cheese     | 2010    | oz             | American Cheese     | 100 Qw   | ckserve | a 100 Qwickserve | 100            | \$ | 40.00             | \$  | 0.40           | 4  |
| 12  | 2 Cheddar Cheese    | 2011    | oz             | Cheddar Cheese      | 100 Qw   | ckserve | a 100 Qwickserve | 100            | \$ | 45.00             | \$  | 0.45           |    |
| 13  | Swiss Cheese        | 2012    | oz             | Swiss Cheese        | 100 Qw   | ckserve | a 100 Qwickserve | 100            | S  | 50.00             | S   | 0.50           | 41 |

When the **PB Items Summary** sheet is finished, in the **Full Menu Version** sheet you will see that Measure Unit, Unit Cost, Total Amount and GPM are calculated automatically.

## Qwickserve -

| Categories                 | Recipe<br>PLUs | Recipe Items | Recipe Retail Price | PLU  | Ingredients for Recipe Items (base items) | Portion<br>Size | Measure<br>Unit  | Optional<br>? | Hidden<br>? | Unit<br>Cost,<br>USD | Total<br>Amount,<br>USD | Sets Included<br>(choices) | Add-ons     |
|----------------------------|----------------|--------------|---------------------|------|-------------------------------------------|-----------------|------------------|---------------|-------------|----------------------|-------------------------|----------------------------|-------------|
| Burgers                    |                |              |                     |      |                                           |                 |                  |               |             |                      |                         |                            |             |
| Category for burgers and s | andwiches      | •            |                     |      |                                           |                 |                  |               |             |                      |                         |                            |             |
| Steak Burgers              | 1000           | Hamburger    | 5.99                | 2000 | Hamburger Bun                             | 1.00            | piece            |               | hidden      | \$ 1.00              | \$ 1.00                 | Burger Add-ons             | Coke 20 oz. |
|                            |                |              |                     | 2001 | Hamburger Patty                           | 1.00            | piece            |               |             | \$ 1.20              | \$ 1.20                 | Add Cheese                 |             |
|                            |                |              |                     | 2002 | Tomatoes                                  | 2.00            | oz               | optional      |             | \$ 0.30              | \$ 0.60                 |                            |             |
|                            |                |              |                     | 2003 | Lettuce                                   | 1.00            | oz               | optional      |             | \$ 0.31              | \$ 0.31                 | Tota                       | lamount -   |
|                            |                |              |                     | 2004 | Onions                                    | 1.00            | oz               | optional      |             | \$ 0.32              | \$ 0.32                 |                            |             |
|                            |                |              |                     | 2005 | Pickles                                   | 1.00            | oz               | optional      |             | \$ 0.31              | \$ 0.31                 |                            |             |
|                            |                |              |                     | 2006 | Burger Sauce                              | 2.00            | 0Z               | optional      |             | \$ 0.30              | S 0.60                  |                            |             |
| L                          |                |              | 27.55%              | _    |                                           |                 |                  |               |             | _                    | \$ 4.34                 |                            |             |
|                            |                |              |                     |      |                                           |                 |                  |               |             |                      |                         |                            |             |
|                            |                |              | GPM                 |      |                                           | Me              | easureme<br>unit | ent           | U           | nit co               | st                      | Rec                        | ipe cost    |
|                            |                |              |                     |      |                                           |                 |                  |               |             |                      |                         |                            |             |